# View Google Analytics in Your WordPress Dashboard

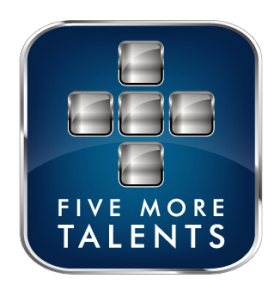

1 Log in to your WordPress dashboard.

### 2 Click "Site Kit"

| 🚯 🖀 Valley PCA 🕊 0 | ) 🕂 New 🕅 Purge SG Cach          | e 📥 CF Cache                                                      |                        |
|--------------------|----------------------------------|-------------------------------------------------------------------|------------------------|
| ② Dashboard        | Dashboard                        |                                                                   |                        |
| Home<br>Updates    | Two-Factor: You are out of backu | up codes and need to <u>regenerate!</u>                           |                        |
| G Site Kit         | Dashboard                        | ecurity features are disabled because IP Detection has not bee    | n configured. <u>(</u> |
| Pages              |                                  |                                                                   |                        |
| 🖈 Posts            | Site Health Status               | ~ ~ *                                                             | Quick D                |
| 🖨 Forms            |                                  | Site health checks will automatically run periodically to         | Title                  |
| Sermons            | No information yet               | gather information about your site. You can also <u>visit the</u> |                        |
| 🛗 Events           |                                  | Site Health screen to gather information about your site now.     | Content                |
| <b>Q</b> Locations |                                  |                                                                   | What's                 |
| 🕹 People           | At a Glance                      | ~ ~ *                                                             |                        |
| 🔊 Appearance       | 📌 13 Posts                       | 26 Pages                                                          |                        |
|                    | EE2 Cormono                      | 🕮 04 Evente                                                       |                        |

### Click "Sign in with Google"

| <ul> <li>Pages</li> <li>Posts</li> </ul> | Set up Site Kit                                                                                                    |
|------------------------------------------|----------------------------------------------------------------------------------------------------|
| 🖨 Forms                                  | Cat inside an how people find your site, on well on how to improve and monoting                                                          |
| Sermons                                  | your site's content, directly in your WordPress dashboard                                                                                |
| 🛗 Events                                 |                                                                                                    |
| • Locations                              | Help us improve Site Kit by sharing anonymous usage data.<br>All collected data is treated in accordance with the Google Privacy Policy. |
| 👗 People                                 |                                                                                                    |
| 🔊 Appearance                             | Sign in with Google Reset Site Kit                                                                                                    |
| 🖌 Plugins                                |                                                                                                    |
| 👗 Users                                  |                                                                                                    |
| 🖋 Tools                                  |                                                                                                    |
| 5 Settings                               |                                                                                                    |
| 🕅 Yoast SEO                              |                                                                                                    |
| Boom Bar                                 |                                                                                                    |

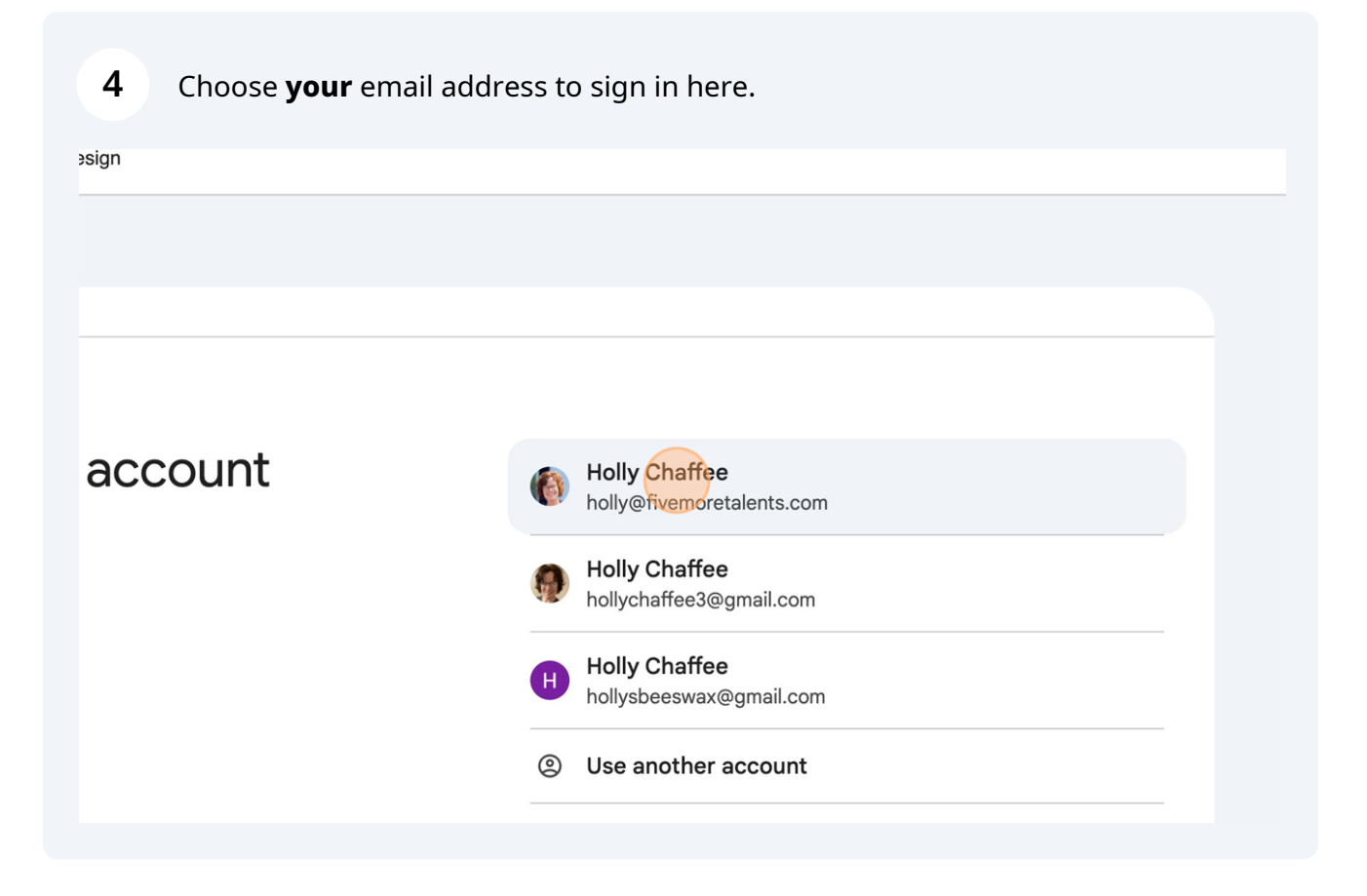

| <b>5</b> Click "Continue". |                                                                                                    |       |
|----------------------------|----------------------------------------------------------------------------------------------------|-------|
| t                          | By continuing, Google will share your name, email address, language<br>preference, and profile picture with Site Kit. See Site Kit's<br><b>Privacy Policy</b> and <b>Terms of Service</b> .<br>You can manage Sign in with Google in your <b>Google Account</b> .                             |       |
|                            | Continue                                                                                                    |       |
|                            | Help Privacy                                                                                                    | Terms |
|                            |                                                                                                    |       |
| 6 Click "Continue"         |                                                                                                    |       |
| dditional<br>Google        | Site Kit already has some access See the <u>7 services</u> that Site Kit has some access to.                                                                                                    |       |
|                            | Make sure you trust Site Kit<br>You may be sharing sensitive info with this site or app. Learn about<br>how Site Kit will handle your data by reviewing its terms of service<br>and privacy policies. You can always see or remove access in your<br>Google Account.<br>Learn about the risks |       |
|                            | Continue                                                                                                    |       |
|                            | Help Privacy                                                                                                    | Terms |

| 7 Click "Verify"                                                                                      |
|----------------------------------------------------------------------------------------------------|
| 1 2 3                                                                                                 |
| Have Google verify site ownership                                                                     |
| To verify that you own <u>Valley PCA</u> , Google adds a verification token to your site's HTML code. |
| Google Privacy Terms About Google Google Products                                                     |
|                                                                                                    |
| 8 Click "Allow"                                                                                       |
|                                                                                                    |

## Turn on metrics in your dashboard

To show metrics in your Site Kit dashboard, allow <u>Valley PCA</u> to access your Google Account data. You ca view or revoke access for <u>Valley PCA</u> in your Site Kit settings at any time.

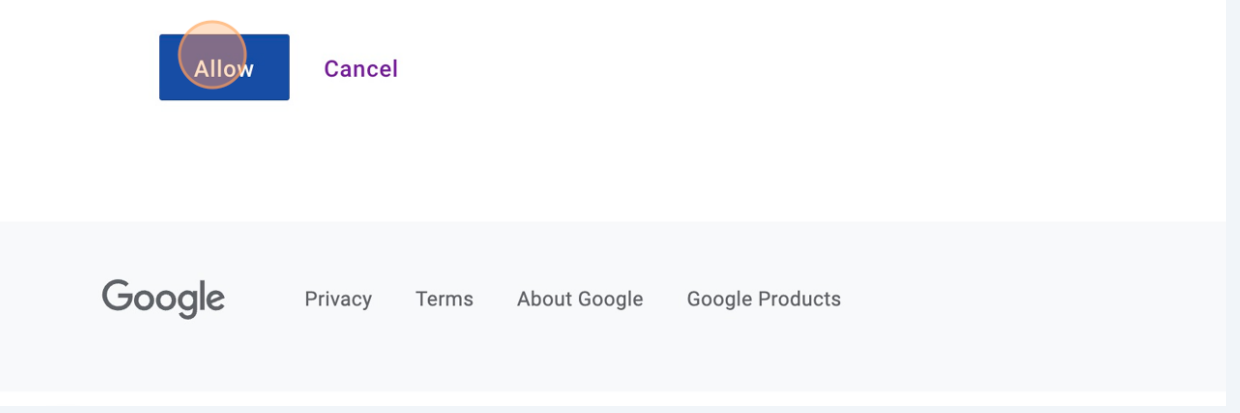

| 9 Click "Set up"                             | 3                                                                                                    |
|----------------------------------------------|----------------------------------------------------------------------------------------------------|
| Set up<br>To see how<br>and connec<br>Set up | Search Console<br>people find your site on Google Search, have Google add <u>Valley PCA</u> to Search Console for yo<br>: it to Site Kit.<br>Cancel |
| Google                                       | Privacy Terms About Google Google Products                                                                                                    |

**10** Click "Go to my Dashboard"

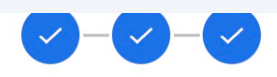

### Congratulations!

You successfully set up Site Kit. You can now see how your site appears in Search, how many visitors you from Search, your popular pages, and how people found them from Search.

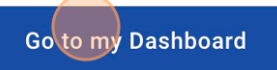

Google Privacy Terms About Google Google Products

#### **11** Now you can view Google Analytics in your WordPress dashboard!

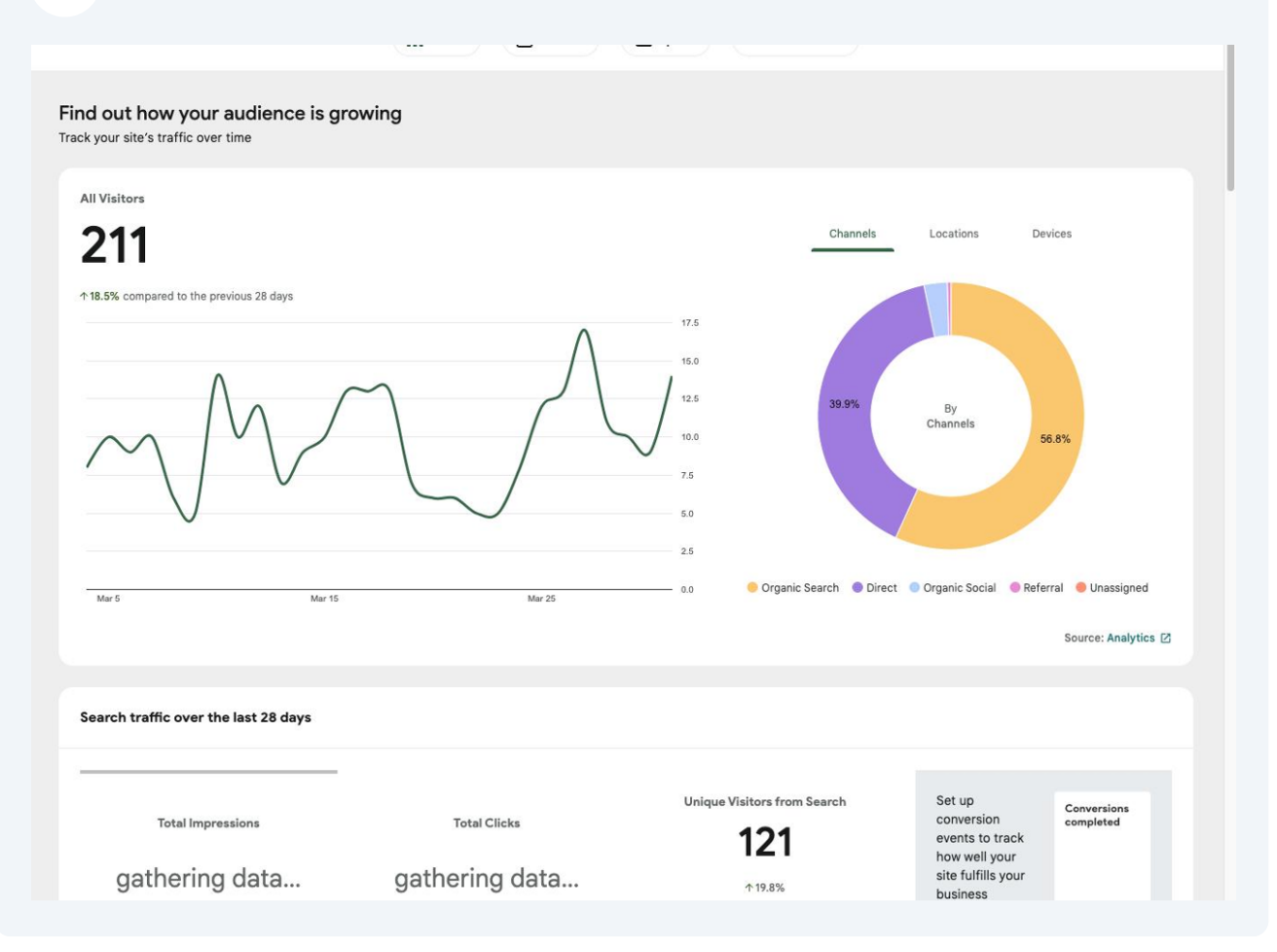